## **AR Statement**

This report allows you to **print a statement for your customers**. This report prints **one statement per customer**. Included in this statement is a **remittance stub** that your customer can include with their **payment(s)**.

- Click **Report** on the **Menu** Bar
- Choose Accounts Receivable
- Select **AR** Statement
- Change the As Of Invoice date by clicking on the Inv Date calendar icon next to the field
- Enter/Select a Customer from the list in the From field by clicking on the box/magnifier next to the field
- Enter/Select another Customer from the list in the To field by clicking on the box/magnifier next to the field
- Click on the Go button to retrieve the Accounts Receivable Statement

**NOTE:** Aging Button: To change the default aging days (i.e. -30, -60, -90, -120, etc), click on the Aging button. Aging days will appear. In each box, type in the aging dates that you want to appear on the Aging Report. Click on the Go button to see the new report.

| <u> </u>                                                | Report - AR Statement                                                                                                 |
|---------------------------------------------------------|----------------------------------------------------------------------------------------------------|
| InvDate 06/09/2015 From ALICEOLIV To XXX101 OK          | Export Aging Hide Image: Store Image: Contact Name Image: Diversity   * Preview Print Exit Customer Memo Image: Phone |
| Msg:                                                    |                                                                                                    |
| Q WFSearch™ 🛞                                           |                                                                                                    |
|                                                         |                                                                                                    |
| CTATEMENT 6/9/15 11:29:15 AM                            | Minnasht                                                                                                    |
| STATEIVIENT L Page 1 of 1 *currency*                    |                                                                                                    |
| Period Ending: 6/9/15 User Id : winsoft                 |                                                                                                    |
|                                                         |                                                                                                    |
|                                                         | WINFASHION                                                                                                    |
|                                                         |                                                                                                    |
|                                                         |                                                                                                    |
|                                                         |                                                                                                    |
| ALICE+OLIVIA                                            |                                                                                                    |
| 80 W. 40TH ST. 9TH FL.                                  |                                                                                                    |
|                                                         |                                                                                                    |
| Contact:TERRY 212-840-1155                              |                                                                                                    |
|                                                         |                                                                                                    |
| Div Fct Invoice # Inv Date Due Date Cust.PO Store Terms | Age Curncy Amount Payment Balance R.Balance                                                                           |
| A 100001 03/03/15 04/02/15 00 NET 30 DAYS               | USD \$13,684.03 \$13,684.02 \$13,684.03                                                                               |
| A 1000a2 03/1/15 04/10/15 00 NEI 30 DATS                | USU 34,211.00 34,211.00 34,211.00 317,355.31                                                                          |
|                                                         |                                                                                                    |
| Current -30                                             | -60 -90 Over 120 Total Due                                                                                            |
| Total:                                                  | 4271.88 13684.03 \$17,955.91                                                                                          |
|                                                         |                                                                                                    |
|                                                         |                                                                                                    |
|                                                         |                                                                                                    |
|                                                         |                                                                                                    |